11/2

Numérisation

## Utiliser les fonctions standard d'un copieur multifonctions

Retrouvez tous nos tutoriels sur : https://dri.parisnanterre.fr/watchdoc/

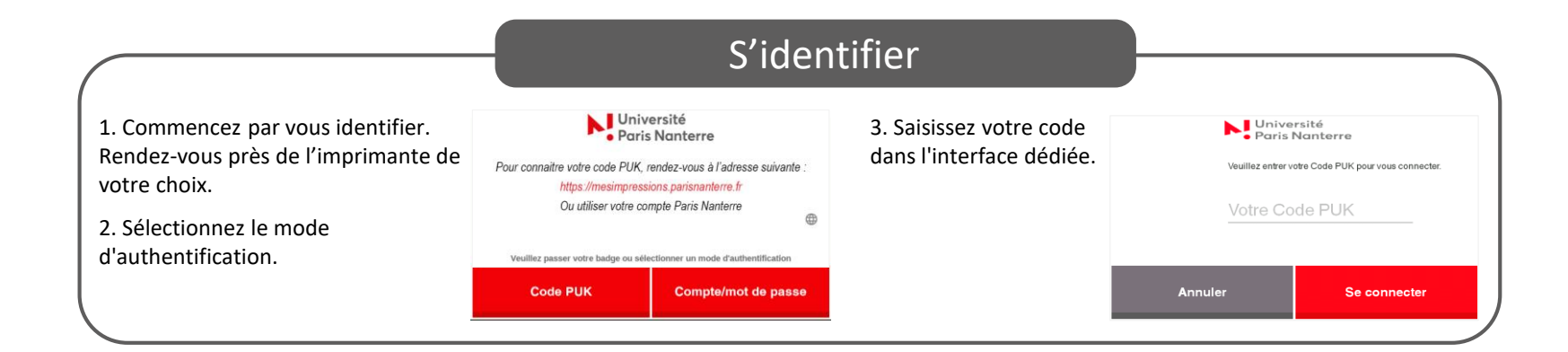

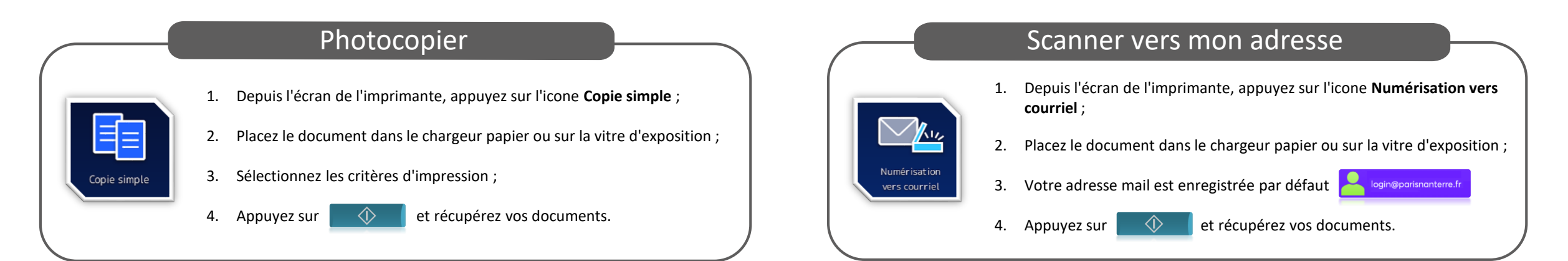

## Scanner vers un destinataire

- Depuis l'écran de l'imprimante, appuyez sur l'icone Numérisation puis E-mail;
- 2. Placez le document dans le chargeur papier ou sur la vitre d'exposition ;
- Saisissez l'adresse mail de votre destinataire ou utilisez la fonction
   Rechercher LDAP Renseignez Nom et/ou Prénom puis
   Recher

4. Appuyez sur 🔷 et récupérez vos documents.

 Se déconnecter

 Depuis le panneau de contrôle, appuyez sur le bouton puis Oui pour vous déconnecter.

 Dis Oui pour vous déconnecter.

 Marine de savoir : à tout moment, vous pouvez revenir sur le Menu principal.

 Appuyez sur le bouton